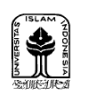

| INSTRUKSI KERJA<br>LAYANAN INPUT PRESENSI<br>KULIAH<br>DIVISI ADM AKADEMIK FPSB |        |   | Tanggal Revisi: 2 April 2024Tanggal Berlaku: 20 April 2020Kode Dokumen: IK-UII-FPSB-AA-01 |       |           | A-01   |            |        |        |
|---------------------------------------------------------------------------------|--------|---|-------------------------------------------------------------------------------------------|-------|-----------|--------|------------|--------|--------|
| I.                                                                              | TUJUAN | : | Member                                                                                    | rikan | informasi | jumlah | kehadirian | kuliah | kepada |

mahasiswa melalui media online.

- **II. LINGKUP KERJA** : Divisi Adm Akademik FPSB Universitas Islam Indonesia
- III. REFERENSI : PK-Pembuatan Presensi (PK-UII-FPSB-AA-02)
- IV. DEFINISI
  Presensi merupakan bukti otentik tertulis dari kegiatan perkuliahan yang diisi oleh mhs atau dosen berupa tanda kehadiran/checklist dapat juga dengan fasilitas barcode. Selanjutnya diproses melaui sistem agar dapat dicek secara realtime.

## V. DISTRIBUSI : Prodi, Kadiv. Administrasi Akademik, Kaur Perkuliahan

## VI. INSTRUKSI KERJA

- 1. Nyalakan komputer buka https://gateway.uii.ac.id
- 2. Masukkan user dan otoritas pengguna (administrasi) SSO-UII
- 3. Klik aplikasi UIIPerkuliahan klik menu Presensi
- 4. Siapkan data dari dosen mengajar
- 5. Klik tabulasi presensi harian
- 6. Klik kolom kolom isian disesuaikan dengan data presensi yang telah disiapkan
- 7. Klik pilihan (menandai yang hadir/menandai yang tidak hadir), klik simpan
- 8. Pilih ulang matakuliah dan kelas lagi untuk input presensi kelas lainnya
- 9. Menginformasikan kepada dosen terkait update presensi yang dilakukan
- 10. Klik Logout untuk mengakhiri proses

| Dikendalikan Oleh,                 | SITAS ISLAM Disahkan Oleh,                                                                                       | Disiapkan Oleh,                  |
|------------------------------------|----------------------------------------------------------------------------------------------------|----------------------------------|
| Dr. Adam Anshori, S.S.,M.A<br>PSMF | FAKULTAS PSIKOLOGI DAN<br>ILMU SOSIAL BUDAYA<br>A Dr.Phil Quretul Uyun, S.Psi., M.Si<br>Graka <sup>R</sup> Dekan | Fariyanto<br>Kadiv. Adm Akademik |